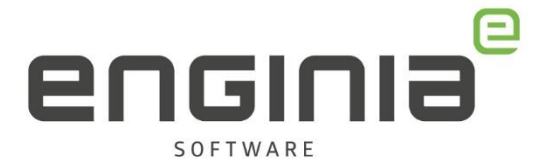

# Node Locked licentie activeren

Nieuwe licentie activeren/bestaande licentie wijzigen

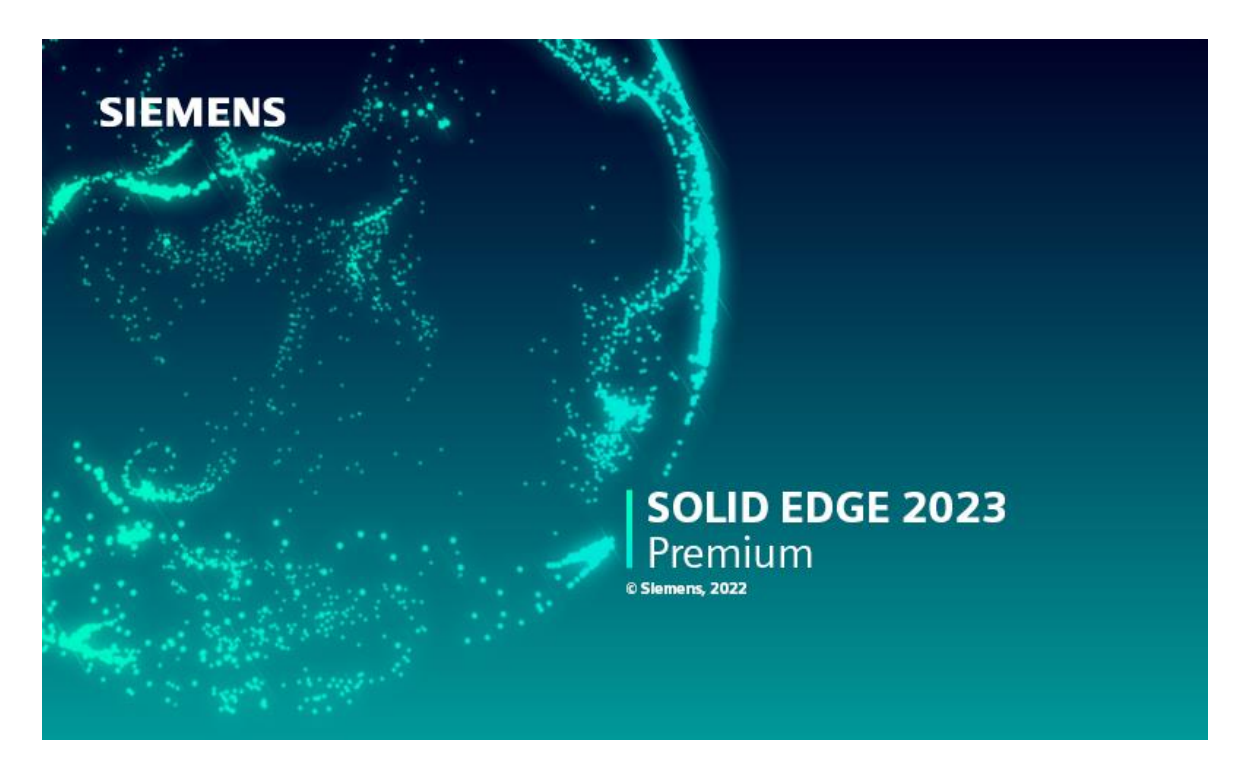

Wanneer je een nieuwe Node Locked licentie aanschaft, ontvang je een licentie die je tijdelijk kan gebruiken. Om een permanente licentie te kunnen genereren, koppel je jouw systeem aan de licentie. De tijdelijke licentie geeft je tijd om dit te doen. In deze handleiding lees je hoe je jouw systeem aan de licentie koppelt. Wanneer je later het gekoppelde systeem wilt wijzigen, dan doe je dat (met een extra stap) op dezelfde manier. Ook daarvoor kun je dus deze handleiding gebruiken.

### Vragen

Als je na het lezen van de documentatie twijfels hebt over de procedure, neem dan contact op met de Solid Edge Support van Enginia:

Klantportaal: mijn.enginia.nl Telefoon: 085-4891717 Mail: support@enginia.nl

Enginia B.V. support.enginia.nl support@enginia.nl T +3185 4891717

Enginia Oost Demmersweg 5-13 7556 BN Hengelo T +31 541 768420

Enginia Midden Modemweg 37 3821 BS Amersfoort 2718 RP Zoetermeer T +31 33 4573322

Enginia West Zilverstraat 69 T +31 15 3807500

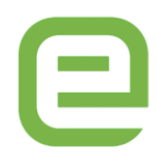

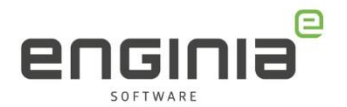

## Inhoud

| Stap 1 • Siemens Support Center   | 3  |
|-----------------------------------|----|
| Stap 2 • Licentie gegevens openen | 4  |
| Stap 3 • Product activation       | 5  |
| Stap 4 • Version selecteren       | 5  |
| Stap 5 • Create machine           | 6  |
| Stap 6 • Remove products          |    |
| Stap 7 • Assign Products          | 12 |
| Stap 8 • Generate License File    | 13 |
| Stap 9 • Complete activation      | 14 |

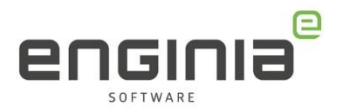

### Stap 1 • Siemens Support Center

- Ga naar onderstaande website. https://account.sw.siemens.com/en-US/licenses
- Log in met jouw Webkey Account:

| Sign in                                                  |                                              |
|----------------------------------------------------------|----------------------------------------------|
| or create an account                                     |                                              |
| Sign In has changed. If you username, please use your em | previously signed in with a nail. Need help? |
| Email                                                    |                                              |
| user@domain.com                                          |                                              |
| Password                                                 | Show                                         |
| Enter your password                                      | l                                            |
|                                                          | Forgot your password                         |
|                                                          | g In                                         |
| Log                                                      |                                              |
| Log                                                      |                                              |

Heb je nog geen webkey account of is deze niet bij jou bekend? Gebruik de helpfile Webkey account aanmaken.

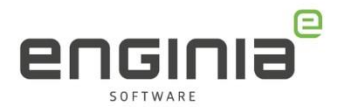

## Stap 2 • Licentie gegevens openen

• Kies 'Licenses by Site', Selecteer de juiste licentie en ga naar 'licenses at this Site>'

| Support Center                               | Ξ Products 🗸           | 🗕 Downloads 🗸          | 🍰 Support Cases 🗸      | 🖆 Saved 🗸            |
|----------------------------------------------|------------------------|------------------------|------------------------|----------------------|
| Account Center > Licenses > Licenses by Site |                        |                        |                        |                      |
| Profile Licenses Orders Sites                | and Users Products Cor | ntacts Notifications S | Saved Items            |                      |
| Licenses by Site Licenses by                 | Host Licensing Reports | More Licensing Informa | tion                   |                      |
| Showing 1-5 of 5                             |                        |                        |                        | < <u>1</u> >         |
| Site Name Filter by Site                     |                        |                        | Ac                     | tions / License Keys |
| Enginia Cent     Hengels, Mathematik         |                        |                        | Licenses at this Site) | >                    |

• Maak de licentie zichtbaar door 'Licenses Details' open te klappen. Kies vervolgens voor 'View License'

| Server / Host ID <b>T</b> Filter by Host |            |           | License Keys   |
|------------------------------------------|------------|-----------|----------------|
| Licenses Details A                       |            |           | < <u>1</u> >   |
| Product                                  | Start Date | End Date  | License Type   |
| Solid Edge Classic - Floating            | N.B. 270   | 0m 71,307 | View License 🤊 |

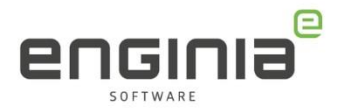

### Stap 3 • Product activation

- Controleer of het Sold-To nummer dat je links bovenin ziet, overeenkomt met degene die je net geselecteerd hebt. (Het is namelijk mogelijk dat hier meerdere Sold-To nummers staan)
- Selecteer 'Product Activation'.

### Select the license management function from below

| Emergency Passwords and License Files<br>Obtain temporary passwords or emergency license files for<br>PLM software products. These will allow you to start your<br>systems for a limited time. Your Customer Service<br>Representative will be notified that you requested this<br>service. | Passwords and License Files<br>Obtain passwords or license files for PLM software<br>products.                                                                                                    |
|----------------------------------------------------------------------------------------------------|----------------------------------------------------------------------------------------------------|
| <b>Configuration Report</b><br>Display licenses needing to be registered for particular<br>locations and machines.                                                                                                    | Cloud Enabled License<br>Click here to change your license method from node locked<br>to Cloud Enabled. Cloud Enabled licenses require an<br>internet connection and user login. This change applies to<br>all products on the Sold To/Install. |
| Sold-To/Install<br>Display information on record regarding this Sold-To/Install.                                                                                                    | Product Activation<br>Click here to activate and maintain your Solid Edge node<br>locked or I-Deas licenses<br>Bill-To<br>Display information on record regarding this Bill-To.                                                                 |
| Composite Host ID<br>The Composite Host ID (CID) entry and information page.                                                                                                    |                                                                                                    |

### Stap 4 • Version selecteren

Kies in het dropdown menu de gewenste versie (222.0 staat voor Solid Edge 2022, 110.0 voor ST10) en klik op 'Continue'.

|                                                                          | Product A                                        | cti         | vation                                                              |
|--------------------------------------------------------------------------|--------------------------------------------------|-------------|---------------------------------------------------------------------|
| Select the product and release fo<br>information will be used later to g | r which you want to ge<br>enerate your license f | ene<br>ile. | rate a password or retrieve a license file. The                     |
| Product:                                                                 | Solid Edge                                       | _           | ~                                                                   |
| Version:                                                                 | 222.0                                            | ~           |                                                                     |
|                                                                          | 222.0 at home license                            |             | Cancel                                                              |
|                                                                          | 222.0 travel license                             |             | Calicer                                                             |
|                                                                          | 222.0                                            |             |                                                                     |
|                                                                          | 221.0 at home license                            |             |                                                                     |
|                                                                          | 221.0 travel license                             |             |                                                                     |
|                                                                          | 221.0                                            |             |                                                                     |
|                                                                          | 220.0 at home license                            |             |                                                                     |
|                                                                          | 220.0 travel license                             |             |                                                                     |
|                                                                          | 220.0                                            |             |                                                                     |
|                                                                          | 219.0 at home license                            |             |                                                                     |
|                                                                          | 219.0 travel license                             |             |                                                                     |
|                                                                          | 219.0                                            |             |                                                                     |
| Copyright © 2021 Siemens Product Lifecycle Manager                       | 110.0 at home license                            |             | rporate Information   Privacy Policy   Terms of Use   Report Piracy |
|                                                                          | 110.0 travel license                             |             |                                                                     |
|                                                                          | 110.0                                            |             |                                                                     |
|                                                                          | 109.0 at home license                            |             |                                                                     |
|                                                                          | 109.0 travel license                             |             |                                                                     |
|                                                                          | 109.0                                            |             |                                                                     |
|                                                                          | 108.0 at home license                            |             |                                                                     |
|                                                                          | 100.01 10                                        | ×.          |                                                                     |

Je komt in een vergelijkbaar scherm als beschreven in de volgende stap.

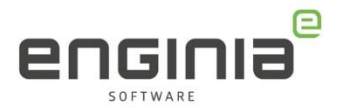

### Stap 5 • Create machine

In deze schermafbeelding zijn vier unassigned licenses (1) te zien, deze zijn dus nog vrij om te koppelen aan een machine. Onderaan zie je een lijst met machines (2) en daaraan gekoppelde licenties. Ook zie je een machinenaam met een sterretje (3). Dit betekent dat deze machine (nog) geen gekoppelde licenties heeft.

| Step 2<br>license<br>Step 3        | : Click Ger<br>: Click Ger<br>file will w<br>: To edit th | are New machine<br>herate License Fi<br>ork on any one o<br>he licensing of an | to activate a macri<br>le to obtain your lin<br>f the machines you<br>existing machine       | cense after you<br>a have activated<br>click on the ma      | have activated | your machine(                        | s). This                                                      |
|------------------------------------|-----------------------------------------------------------|--------------------------------------------------------------------------------|----------------------------------------------------------------------------------------------|-------------------------------------------------------------|----------------|--------------------------------------|---------------------------------------------------------------|
| Unserland Ke                       | encolati                                                  | Create                                                                         | New Machine Ge                                                                               | enerate License P                                           | File Cancel    |                                      |                                                               |
| ID                                 | Lang                                                      | Description                                                                    |                                                                                              | Maintenan                                                   | oe Expiration  | License Type                         | Users                                                         |
| SEDEMO                             |                                                           | Solid Edge Den                                                                 | no                                                                                           |                                                             | 11             | Demo                                 | 0000000                                                       |
| SEDEMO                             |                                                           | Solid Edge Den                                                                 | no                                                                                           |                                                             | 15             | Demo                                 | 0000000                                                       |
| SEDIST100                          |                                                           | Solid Edge Den                                                                 | no bundle                                                                                    | 10.000                                                      |                | Demo                                 | 0000000                                                       |
| SEDIST100                          |                                                           | Solid Edge Den                                                                 | no bundle                                                                                    | 10.000                                                      |                | Demo                                 | 0000000                                                       |
|                                    |                                                           |                                                                                |                                                                                              |                                                             |                |                                      | Collapse D                                                    |
| Judith                             | 1000                                                      |                                                                                |                                                                                              |                                                             |                |                                      | Collapse D                                                    |
| Judith                             |                                                           | SEDEMO                                                                         | Solid Edge D                                                                                 | emo                                                         |                | Demo                                 | Collapse D                                                    |
| Judith                             |                                                           | SEDEMO<br>SEDIST100                                                            | Solid Edge D<br>Solid Edge D                                                                 | emo<br>emo bundie                                           | 5185           | Demo<br>Demo                         | Collapse D<br>000000001<br>000000001                          |
| Judish                             |                                                           | SEDEMO<br>SEDIST100                                                            | Solid Edge D<br>Solid Edge D                                                                 | emo<br>emo bundle                                           | 5185           | Demo<br>Demo                         | Collapse D<br>000000001<br>000000001                          |
| Judith<br>PCTraining02             |                                                           | SEDEMO<br>SEDIST100<br>SEDEMO                                                  | Solid Edge D<br>Solid Edge D<br>Solid Edge D                                                 | emo<br>emo bundle<br>emo                                    | 5102           | Demo<br>Demo<br>Demo                 | Collapse D<br>000000001<br>000000001<br>000000001             |
| Judith<br>PCTraining02             |                                                           | SEDEMO<br>SEDIST100<br>SEDEMO<br>SEDIST100                                     | Solid Edge D<br>Solid Edge D<br>Solid Edge D<br>Solid Edge D                                 | emo<br>emo bundle<br>emo bundle                             | C 222          | Demo<br>Demo<br>Demo<br>Demo         | Collapse D<br>000000001<br>000000001<br>000000001             |
| Judith<br>PCTraining03<br>Matthijs |                                                           | SEDEMO<br>SEDIST100<br>SEDEMO<br>SEDIST100                                     | Solid Edge D<br>Solid Edge D<br>Solid Edge D<br>Solid Edge D                                 | emo<br>bundle<br>emo<br>bundle                              | 1111           | Demo<br>Demo<br>Demo<br>Demo         | Collapse D<br>000000001<br>000000001<br>000000001<br>00000000 |
| Judith<br>PCTraining02<br>Matthijs |                                                           | SEDEMO<br>SEDIST100<br>SEDEMO<br>SEDIST100<br>SEDEMO                           | Solid Edge D<br>Solid Edge D<br>Solid Edge D<br>Solid Edge D<br>Solid Edge D                 | emo<br>emo bundie<br>emo bundie<br>emo bundie               |                | Demo<br>Demo<br>Demo<br>Demo         | Collapse D<br>000000001<br>000000001<br>000000001<br>00000000 |
| Judith<br>PCTraining02<br>Matthijs |                                                           | SEDEMO<br>SEDIST100<br>SEDIST100<br>SEDIST100<br>SEDIST100                     | Solid Edge D<br>Solid Edge D<br>Solid Edge D<br>Solid Edge D<br>Solid Edge D<br>Solid Edge D | emo<br>emo bundie<br>emo bundie<br>emo bundie<br>emo bundie |                | Demo<br>Demo<br>Demo<br>Demo<br>Demo | Collapse D<br>000000001<br>000000001<br>000000001<br>00000000 |

• Klik 'Create New Machine' wanneer jouw machine nog niet in deze lijst voorkomt.

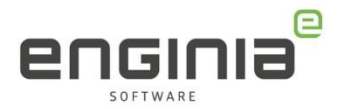

• Geef een machine naam op. Zorg dat deze voor jezelf en eventuele collega's herkenbaar is.

| Step   | I: Enter the name                                                  | of machine you                                                            | want to activate. The                                                               | ne machine na                                    | ame is used to identi-                                                | fy this machine later                                      |
|--------|--------------------------------------------------------------------|---------------------------------------------------------------------------|-------------------------------------------------------------------------------------|--------------------------------------------------|-----------------------------------------------------------------------|------------------------------------------------------------|
| Step 2 | Enter the disk s<br>in the upper rig<br>Volume Serial I            | serial number (vo<br>ht corner of the S<br>Number if you ru               | slume id) without the<br>Solid Edge License<br>In the vol c: comman                 | dash of the r<br>Utility delivere                | machine. The disk se<br>id with Solid Edge. It<br>mand prompt windo   | rial number is shown<br>is also shown as the<br>w.         |
| Step 3 | 3: Click Create to                                                 | create the mach                                                           | ine.                                                                                |                                                  |                                                                       |                                                            |
| Step 4 | I: Click Assign Pr                                                 | oducts to add pr                                                          | oducts to the new m                                                                 | achine.                                          |                                                                       |                                                            |
| Note   | The Solid Edge<br>machine you a<br>manually down<br>downloaded fro | Composite ID (<br>re activating you<br>load and run the<br>im the Siemens | SE CID) is required<br>can click Get Numb<br>SE CID utility on th<br>PLM FTP Server | for ST4 licens<br>er to retrieve<br>e machine yo | e files. If you are co<br>your SE CID value.<br>u are activating. The | nnected using the<br>To obtain the value<br>utility can be |
|        |                                                                    |                                                                           |                                                                                     |                                                  |                                                                       |                                                            |
|        |                                                                    | Machine Nar                                                               | ne:" JudithPC                                                                       |                                                  | 1                                                                     |                                                            |
|        |                                                                    | Machine Nar<br>SE-CID:*                                                   | ne:* JudithPC                                                                       |                                                  | Get Number                                                            |                                                            |
|        |                                                                    | Machine Nar<br>SE-CID:*                                                   | ne:*[JudithPC<br>*Required field                                                    | 1                                                | Get Number                                                            |                                                            |

• Om de SE-CID code te achterhalen start je de 'Solid Edge License Utility'.

Typ 'License Utility' in de zoekfunctie van het Windows startmenu, of klik op de Windows Startknop > Blader naar het programma 'Siemens Solid Edge 20xx' > License Utility.

Opmerking: Heb je Solid Edge nog niet geïnstalleerd dan is de 'License Utility' niet te vinden. Volg dan eerst de installatiehandleiding om Solid Edge te installeren. Deze is te vinden op <u>https://enginia.nl/support/helpfiles/</u>

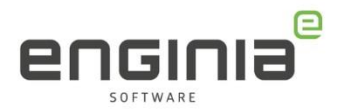

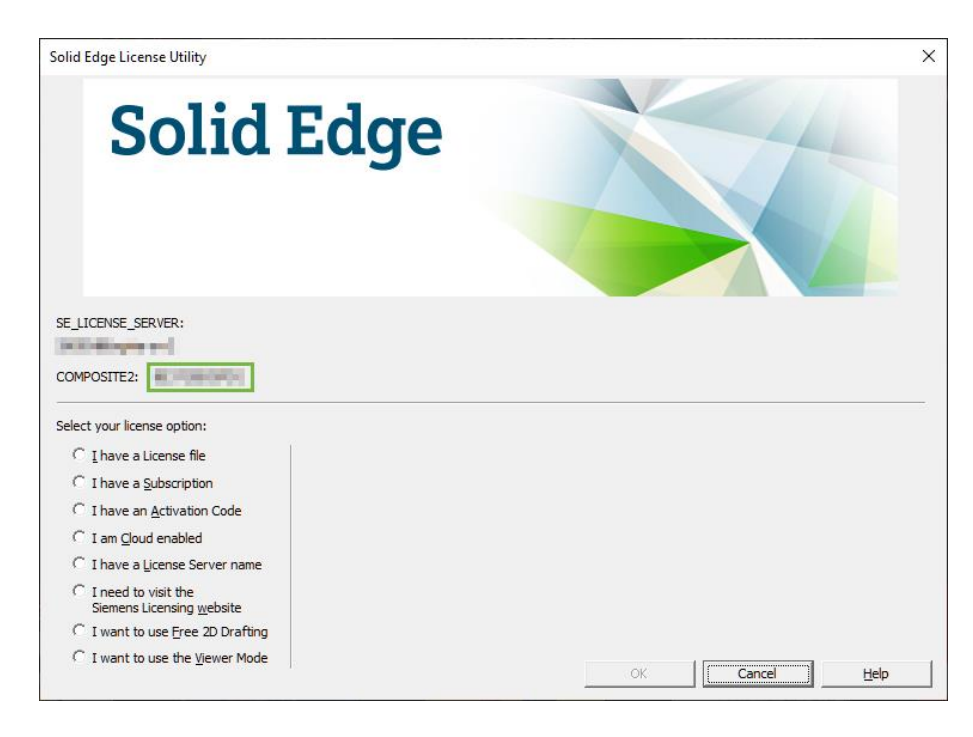

• Kopieer de SE CID code vanuit de License Utility.

• Heb je de Machine Name en SE-CID ingevuld? Klik dan op 'Create' (1).

Klik vervolgens op 'Assign Products' (2) om een licentie aan deze machine te koppelen. (Als je je node locked licentie wilt wijzigen mag je dit overslaan en doorgaan naar

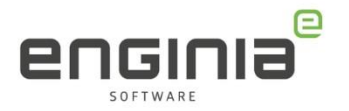

• Stap 6 • Remove products)

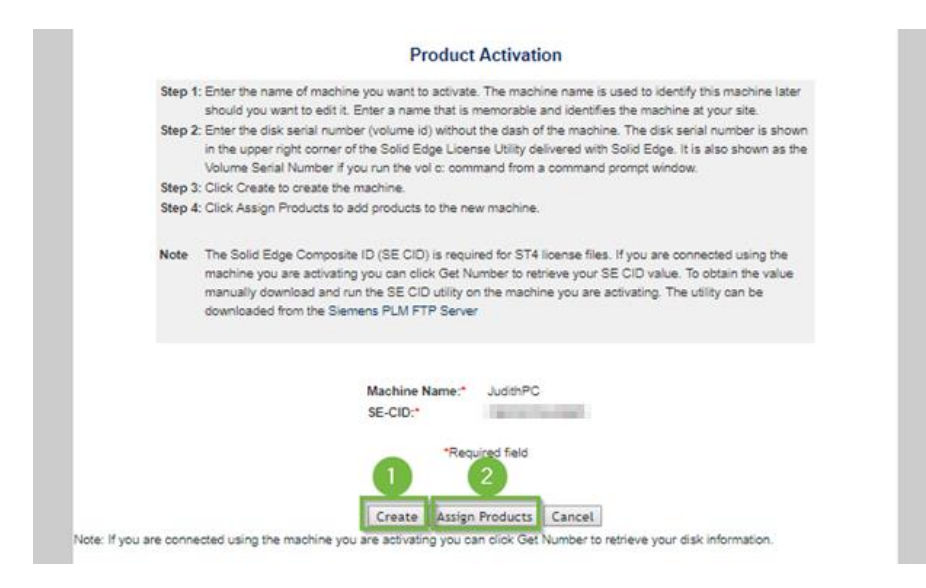

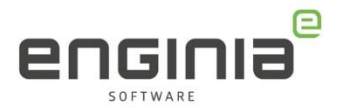

### Stap 6 • Remove products

Sla deze stap over als je een nieuwe licentie aan het activeren bent.

- Wil je een Node Locked licentie aan een andere machine koppelen? Ontkoppel deze dan eerst van de huidige machine. Gebruik hiervoor de volgende stappen.
- Onder het kopje 'Unassigned licenses' zul je de te koppelen licentie niet zien staan. Klik daarom op 'Finish'.

| t the product(s) to a<br>To successfully licen                                                                                                    | se and run                                                                | his machine. To removi<br>your applications, make                                                                                                    | ve items from this m<br>e sure that you have s                   | achine click the R<br>elected a single sta                    | emove Products<br>indalone product                                 | s tab.<br>for your machin                        |
|----------------------------------------------------------------------------------------------------|---------------------------------------------------------------------------|----------------------------------------------------------------------------------------------------|------------------------------------------------------------------|---------------------------------------------------------------|--------------------------------------------------------------------|--------------------------------------------------|
| alone products are S                                                                                                    | olid Edge                                                                 | Classic, Foundation, De                                                                                                    | sign and Drafting and                                            | Insight.                                                      |                                                                    |                                                  |
| ine : JudithPC                                                                                                    | -                                                                         | 10                                                                                                    |                                                                  |                                                               |                                                                    |                                                  |
| tion Products                                                                                                    |                                                                           | 1000                                                                                                    |                                                                  |                                                               |                                                                    |                                                  |
| a and a second                                                                                                    |                                                                           |                                                                                                    |                                                                  |                                                               |                                                                    |                                                  |
| roduct Assign on                                                                                                    | JudithP                                                                   | C                                                                                                    |                                                                  |                                                               |                                                                    |                                                  |
|                                                                                                    |                                                                           |                                                                                                    |                                                                  |                                                               |                                                                    |                                                  |
|                                                                                                    |                                                                           |                                                                                                    |                                                                  |                                                               |                                                                    |                                                  |
| in present in                                                                                                    | 1 400                                                                     | Casconting Mainte                                                                                                    | asacs Evolution                                                  | Linense Tune                                                  | Lugitania.                                                         | Custom I                                         |
| D Product ID                                                                                                    | Lang                                                                      | peecription Mainte                                                                                                    | nance Expiration                                                 | License Type                                                  | Available                                                          | Quantity                                         |
| There are no                                                                                                    | e(s)                                                                      | Description Mainta                                                                                                    | nance Expiration<br>d to this machine                            | License Type                                                  | Available                                                          | Quantity                                         |
| There are no<br>There are no<br>nassigned licens                                                                                                    | Lang<br>product<br>e(s)                                                   | Description Mainta                                                                                                    | nance Expiration<br>d to this machine<br>Maintenance Ex          | License Type                                                  | Evaluable Guantity                                                 | Quantity                                         |
| D Product ID<br>There are no<br>nassigned licens<br>D Product ID<br>SEDEM<br>SEDEM                                                                                                    | Lang<br>product<br>re(s)<br>Lang                                          | Description Mainte<br>Is currently assigned<br>Bescription<br>Solid Edge Demo<br>Solid Edge Demo                                                                      | nance Expiration<br>d to this machine<br>Maintenance Ex          | License Type                                                  | Evaluable Guantity                                                 | Quantity<br>Assign<br>Assign                     |
| There are no<br>There are no<br>nassigned licens<br>product to<br>SEDEMO<br>SEDEMO<br>SEDEMO<br>SEDEST                                                                                                    | Lang<br>product<br>e(s)<br>Lang<br>D<br>D<br>D<br>D                       | Description Mainte<br>is currently assigned<br>perception<br>Solid Edge Demo<br>Solid Edge Demo<br>Solid Edge Demo bur                                                | nance Expiration<br>d to this machine<br>Maintenance Ex          | License Type<br>piration License Type<br>DEMO<br>DEMO<br>DEMO | Evaluative Guantity<br>00000001<br>00000001                        | Assign<br>Assign<br>Assign                       |
| Product ID     There are no     There are no     There are no     There are no     There are no     There are no     There are no     There are no     There are no     There are no     There are no     There are no | Lang<br>product<br>e(s)<br>Lang<br>Lang<br>Lang<br>Co<br>Co<br>100<br>100 | Description Mainte<br>is currently assigned<br>Description<br>Solid Edge Demo<br>Solid Edge Demo<br>Solid Edge Demo bur<br>Solid Edge Demo bur<br>Solid Edge Demo bur | nance Expiration<br>d to this machine<br>Maintenance Ex<br>India | License Type<br>piration License Type<br>DEMO<br>DEMO<br>DEMO | Avstlable Guantity<br>00000001<br>00000001<br>00000001<br>00000001 | Quantity<br>Assign<br>Assign<br>Assign<br>Assign |

• Selecteer de oude machine in de lijst.

|                                       |                   |                                                      | Prod                                                     | UCT ACTIV                                             | ation         |                                                                                                    |                              |                                                   |
|---------------------------------------|-------------------|------------------------------------------------------|----------------------------------------------------------|-------------------------------------------------------|---------------|----------------------------------------------------------------------------------------------------|------------------------------|---------------------------------------------------|
| Step 1 :                              | Click Cre         | ate New Machin                                       | e to activate a                                          | machine and                                           | d assign prod | lucts to it.                                                                                                    |                              |                                                   |
| Step 2 :                              | Click Ger         | nerate License F                                     | ile to obtain yo                                         | ur license a                                          | fter you have | activated                                                                                                    | your machine(s               | ). This                                           |
| license                               | file will w       | ork on any one o                                     | of the machine:                                          | s you have a                                          | ctivated.     |                                                                                                    |                              |                                                   |
| Step 3 :                              | To edit th        | e licensing of a                                     | n existing mach                                          | hine click or                                         | the machine   | e name.                                                                                                    |                              |                                                   |
|                                       |                   |                                                      |                                                          | -                                                     |               | _                                                                                                    |                              |                                                   |
|                                       |                   | Create                                               | New Machine                                              | Generate                                              | License File  | Cancel                                                                                                    |                              |                                                   |
| Inassigned lice                       | ense(s):          |                                                      |                                                          |                                                       |               |                                                                                                    |                              |                                                   |
| ID                                    | Lang              | Description                                          |                                                          | -N                                                    | laintenance E | xpiration                                                                                                    | License Type                 | Users                                             |
| SEDEMO                                |                   | Solid Edge De                                        | mo                                                       |                                                       | 1000          |                                                                                                    | Demo                         | 00000000                                          |
| SEDEMO                                |                   | Solid Edge De                                        | mo                                                       |                                                       |               |                                                                                                    | Demo                         | 00000000                                          |
| SEDIST100                             |                   | Solid Edge De                                        | mo bundle                                                |                                                       |               |                                                                                                    | Demo                         | 00000000                                          |
| SEDIST100                             |                   | Solid Edge De                                        | Solid Edge Demo bundle                                   |                                                       |               |                                                                                                    | Demo                         | 00000000                                          |
|                                       |                   |                                                      |                                                          |                                                       |               |                                                                                                    |                              | Collapse Det                                      |
|                                       |                   |                                                      |                                                          |                                                       |               |                                                                                                    |                              |                                                   |
|                                       | Conception in the | 1                                                    |                                                          |                                                       |               |                                                                                                    |                              |                                                   |
| Juridb/                               |                   |                                                      |                                                          |                                                       |               |                                                                                                    | Demo                         |                                                   |
| Judith()                              | 1                 | SEDEMO                                               | Solid Ed                                                 | ige Demo                                              |               | and second and                                                                                                    | Demo                         | 000000001                                         |
| Judith(                               |                   | SEDEMO<br>SEDIST100                                  | Solid Ed<br>Solid Ed                                     | ige Demo<br>ige Demo bu                               | ndle          | Contraction of the local distribution of the local distribution of the | Demo                         | 000000001                                         |
| Judith()<br>PCTraining02              |                   | SEDEMO<br>SEDIST100                                  | Solid Ed<br>Solid Ed                                     | ige Demo<br>ige Demo bu                               | ndle          | 1.000                                                                                                    | Demo                         | 000000001                                         |
| Judith()<br>PCTraining02              |                   | SEDEMO<br>SEDIST100<br>SEDEMO                        | Solid Ed<br>Solid Ed<br>Solid Ed                         | ige Demo<br>ige Demo bui<br>ige Demo                  | ndle          |                                                                                                    | Demo                         | 000000001                                         |
| Judith()<br>PCTraining02              |                   | SEDEMO<br>SEDIST100<br>SEDEMO<br>SEDIST100           | Solid Ed<br>Solid Ed<br>Solid Ed<br>Solid Ed             | ige Demo<br>ige Demo bu<br>ige Demo<br>ige Demo bu    | ndle 1        |                                                                                                    | Demo<br>Demo<br>Demo         | 000000001<br>0000000001<br>000000001              |
| Judith(<br>PCTraining02<br>Matthijs(  |                   | SEDEMO<br>SEDIST100<br>SEDEMO<br>SEDIST100           | Solid Ed<br>Solid Ed<br>Solid Ed<br>Solid Ed             | ige Demo<br>ige Demo bu<br>ige Demo<br>ige Demo bu    | ndle          |                                                                                                    | Demo<br>Demo<br>Demo         | 000000001<br>000000001<br>000000001               |
| Judith()<br>PCTraining02<br>Matthijs( |                   | SEDEMO<br>SEDIST100<br>SEDEMO<br>SEDIST100<br>SEDEMO | Solid Ed<br>Solid Ed<br>Solid Ed<br>Solid Ed<br>Solid Ed | ige Demo<br>lige Demo bu<br>lige Demo<br>lige Demo bu | ndle          |                                                                                                    | Demo<br>Demo<br>Demo<br>Demo | 000000001<br>0000000001<br>0000000001<br>00000000 |

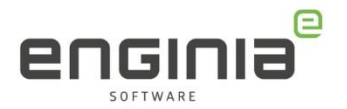

• Kies 'Remove' (1) om de licentie van de oude machine te ontkoppelen. Klik vervolgens op 'Finish' (2).

| t the product                                                                                                  | (s) to Remove from thi                  | is machine. To assign Items to     | this machine cl           | lick the Assi           | ign Products ta                 | b.            |
|----------------------------------------------------------------------------------------------------|-----------------------------------------|------------------------------------|---------------------------|-------------------------|---------------------------------|---------------|
| To successful                                                                                                  | y license and run your a                | applications, make sure that you   | have selected a           | single standa           | alone product for               | your machine. |
| alone products                                                                                                 | s are Solid Edge Classic                | , Foundation, Design and Drafti    | ng and Insight.           |                         |                                 |               |
|                                                                                                    |                                         |                                    |                           |                         |                                 |               |
|                                                                                                    |                                         |                                    |                           |                         |                                 |               |
| the second second second second second second second second second second second second second second second s | and the second second                   |                                    |                           |                         |                                 |               |
| ine : Judith                                                                                                   | 100 C                                   |                                    |                           |                         |                                 |               |
| ine : Judith                                                                                                   | Burney Deadurts                         |                                    |                           |                         |                                 |               |
| ine : Judith                                                                                                   | Remove Products                         |                                    |                           |                         |                                 |               |
| ine : Judith                                                                                                   | Remove Products<br>Product ID           | LangDescription                    | Maintenance               | License                 | Available                       | Remove One    |
| ine : Judith                                                                                                   | Remove Products<br>Product ID           | LangDescription                    | Maintenance<br>Expiration | License<br>Type         | Available<br>Quantity           | Remove One    |
| ine : Judith                                                                                                   | Remove Products<br>Product ID<br>SEDEMO | LangDescription<br>Solid Edge Demo | Maintenance<br>Expiration | License<br>Type<br>DEMO | Available<br>Quantity<br>000000 | Remove One    |

• Is de oude machine helemaal niet meer in gebruik? Om verwarring te voorkomen, kun je deze uit het overzicht verwijderden. Klik op 'Remove'.

| Step 1 :<br>Step 2 :<br>license<br>Step 3 :                                                                                                    | Click Cre<br>Click Ger<br>file will w<br>To edit th | eate New Machin<br>nerate License F<br>ork on any one<br>ne licensing of a | e to activate a<br>file to obtain yo<br>of the machine<br>n existing mac | machine ar<br>our license<br>s you have<br>hine click o | id assign pro<br>after you have<br>activated.<br>In the machine | ducts to it.<br>e activated<br>e name. | your machine(s | ). This       |
|----------------------------------------------------------------------------------------------------|-----------------------------------------------------|----------------------------------------------------------------------------|--------------------------------------------------------------------------|---------------------------------------------------------|-----------------------------------------------------------------|----------------------------------------|----------------|---------------|
|                                                                                                    |                                                     | Create                                                                     | New Machine                                                              | Generate                                                | License File                                                    | Cancel                                 |                |               |
| Unassigned lice                                                                                                    | nse(s):                                             |                                                                            |                                                                          |                                                         |                                                                 |                                        | 2              |               |
| ID                                                                                                    | Lang                                                | Description                                                                |                                                                          |                                                         | Maintenance E                                                   | opiration                              | License Type   | Users         |
| SEDEMO                                                                                                    |                                                     | Solid Edge De                                                              | mo                                                                       |                                                         |                                                                 |                                        | Demo           | 00000001      |
| SEDEMO                                                                                                    |                                                     | Solid Edge De                                                              | mo                                                                       |                                                         | in the second                                                   |                                        | Demo           | 00000001      |
| SEDEMO                                                                                                    |                                                     | Solid Edge De                                                              | mo                                                                       | 13                                                      |                                                                 |                                        | Demo           | 00000001      |
| SEDIST100                                                                                                    |                                                     | Solid Edge De                                                              | mo bundle                                                                |                                                         |                                                                 |                                        | Demo           | 00000001      |
| SEDIST100                                                                                                    |                                                     | Solid Edge De                                                              | mo bundle                                                                |                                                         | and the                                                         |                                        | Demo           | 000000001     |
| SEDIST100                                                                                                    |                                                     | Solid Edge De                                                              | mo bundle                                                                | 1                                                       |                                                                 |                                        | Demo           | 00000001      |
|                                                                                                    |                                                     |                                                                            |                                                                          |                                                         |                                                                 |                                        |                | Collapse Deta |
| PCTraining02                                                                                                    |                                                     | 10.75                                                                      |                                                                          |                                                         |                                                                 |                                        |                |               |
| and the second second                                                                                                    |                                                     | SEDEMO                                                                     | Solid Ed                                                                 | ige Demo                                                |                                                                 |                                        | Demo           | 00000001      |
| and the second second                                                                                                    |                                                     | SED(ST100                                                                  | Solid Ed                                                                 | ige Demo bu                                             | indle                                                           | 1000                                   | Demo           | 00000001      |
| Matthijs                                                                                                    | -                                                   |                                                                            | 100000000000000000000000000000000000000                                  |                                                         |                                                                 |                                        | 10000000000    |               |
| 1000                                                                                                    |                                                     | SEDEMO                                                                     | Solid Ed                                                                 | sge Demo                                                |                                                                 |                                        | Demo           | 000000001     |
| and in case of the local division of the local division of the loc | 10 A                                                | SEDIST100                                                                  | Solid Ed                                                                 | dge Demo bi                                             | andle                                                           | 100 170                                | Demo           | 000000001     |

**Let op!** Met het verwijderen van de machine uit dit overzicht is de licentie op de oude machine nog steeds te gebruiken. Zorg er dus voor dat je de licentie of de hele software van de oude machine verwijderd om overuse te voorkomen.

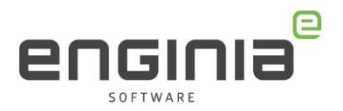

### Stap 7 • Assign Products

• Selecteer de nieuwe machine.

| Step 2 :<br>license<br>Step 3 : | Click Ge<br>file will w<br>To edit t | nerate License Fil<br>work on any one of<br>he licensing of an | to activate a r<br>le to obtain you<br>the machines<br>existing mach | ur license<br>you have<br>ine click o | after you hav<br>activated.<br>In the machin | e activated           | your machine(s | ). This        |
|---------------------------------|--------------------------------------|----------------------------------------------------------------|----------------------------------------------------------------------|---------------------------------------|----------------------------------------------|-----------------------|----------------|----------------|
|                                 |                                      | Create N                                                       | lew Machine                                                          | Generate                              | License File                                 | Cancel                |                |                |
| ID                              | Lang                                 | Description                                                    |                                                                      |                                       | Maintenance B                                | Expiration            | License Type   | Users          |
| SEDEMO                          |                                      | Solid Edge Den                                                 | 10                                                                   |                                       | and the second second                        |                       | Demo           | 000000001      |
| SEDEMO                          |                                      | Solid Edge Den                                                 | no                                                                   |                                       | -                                            |                       | Demo           | 000000001      |
| SEDEMO                          |                                      | Solid Edge Den                                                 | no                                                                   |                                       | -                                            |                       | Demo           | 000000001      |
| SEDIST100                       |                                      | Solid Edge Den                                                 | no bundle                                                            |                                       | -                                            |                       | Demo           | 000000001      |
| SEDIST100                       |                                      | Solid Edge Den                                                 | no bundle                                                            |                                       | -                                            |                       | Demo           | 000000001      |
| SEDIST100                       |                                      | Solid Edge Demo bundle                                         |                                                                      |                                       | 1000                                         |                       | Demo           | 00000001       |
|                                 |                                      |                                                                |                                                                      |                                       |                                              |                       |                | Collapse Detai |
| PCTraining02                    |                                      |                                                                |                                                                      |                                       |                                              |                       |                |                |
| The local division of the       |                                      | SEDEMO                                                         | Solid Edg                                                            | ge Demo                               |                                              | Section 1             | Demo           | 00000001       |
| -                               | 100                                  | SEDIST100                                                      | Solid Edg                                                            | ge Demo bi                            | undie                                        |                       | Demo           | 00000001       |
| Matthijs(                       |                                      |                                                                |                                                                      | 22075                                 |                                              | and the second second | 22000          | 200010001      |
| CONTRACTOR OFFICE               |                                      | SEDEMO Solid Edge Demo                                         |                                                                      | ge Demo                               |                                              | and the second second | Demo           | 000000001      |

• Kies een unassigned license die je aan de nieuw aangemaakte machine wilt koppelen. Selecteer in die regel 'Assign' (1). Herhaal dit als er nog meer licenties aan de machine wilt koppelen. Klik vervolgens op 'Finish' (2).

|                                      |                          |                                                                               |                                                                                                   | Produ                                                    | ect Activation                                                    |                                                 |                                                                      |                                      |       |
|--------------------------------------|--------------------------|-------------------------------------------------------------------------------|---------------------------------------------------------------------------------------------------|----------------------------------------------------------|-------------------------------------------------------------------|-------------------------------------------------|----------------------------------------------------------------------|--------------------------------------|-------|
| Select th<br>Note: To s<br>Standalor | e pro<br>succe<br>ne pro | duct(s) to assi<br>ssfully license a<br>oducts are Solid                      | gn to this machine<br>and run your applicat<br>Edge Classic, Foun                                 | . To remove iten<br>tions, make sure<br>dation, Design a | ns from this machi<br>that you have selec<br>nd Drafting and Insi | ine click the Re<br>ted a single star<br>ght.   | move Products<br>dalone product                                      | tab.<br>for your mac                 | hine. |
| Machine                              | : Jud                    | lithPC                                                                        | 1.00                                                                                              |                                                          |                                                                   |                                                 |                                                                      |                                      |       |
| Assign                               | 1 Proc                   | ducts Remov                                                                   | e Products                                                                                        |                                                          |                                                                   |                                                 |                                                                      |                                      |       |
| -                                    |                          |                                                                               |                                                                                                   |                                                          |                                                                   |                                                 |                                                                      |                                      |       |
| Prod                                 | luct                     | Assign on:Ju                                                                  | dithPC                                                                                            |                                                          |                                                                   |                                                 |                                                                      |                                      |       |
|                                      |                          |                                                                               |                                                                                                   |                                                          |                                                                   |                                                 |                                                                      |                                      |       |
|                                      | D                        | Product ID                                                                    | Lang Description                                                                                  | Maintenance                                              | Expiration                                                        | License Type                                    | Available                                                            | Quantity                             |       |
|                                      | The                      | ere are no pr                                                                 | oducts currently                                                                                  | assigned to t                                            | his machine.                                                      |                                                 |                                                                      |                                      |       |
| Unas                                 | The                      | ere are no pr<br>ned license(s                                                | oducts currently                                                                                  | assigned to t                                            | his machine.                                                      |                                                 |                                                                      |                                      |       |
| Unas                                 | The<br>ssigr             | ere are no pr<br>ned license(s<br>Product ID                                  | oducts currently                                                                                  | assigned to t                                            | his machine.<br>Maintenance Expirati                              | on License Type                                 | Available Quantity                                                   |                                      |       |
| Una                                  | The<br>ssigr             | ere are no pr<br>ned license(s<br>Product ID<br>SEDEMO                        | oducts currently                                                                                  | assigned to t                                            | his machine.<br>Maintenance Expirati                              | ion License Type<br>DEMO                        | Available Quantity                                                   | Assign                               | 2     |
| Unas                                 | The<br>ssigr             | Product ID<br>SEDEMO<br>SEDEMO                                                | oducts currently                                                                                  | assigned to t<br>Demo<br>Demo                            | Maintenance Expiration                                            | Ion License Type<br>DEMO<br>DEMO                | Available Quantity<br>000000 1<br>0000000                            | Assign                               | 7     |
| Una                                  | The<br>ssigr             | ere are no pr<br>ned license(s<br>Product ID<br>SEDEMO<br>SEDEMO<br>SEDIST100 | oducts currently                                                                                  | Demo<br>Demo<br>Demo bundle                              | his machine.<br>Maintenance Expiration                            | In License Type<br>DEMO<br>DEMO<br>DEMO         | Available Guantity<br>0000001<br>00000000<br>000000001               | Assign<br>Assign<br>Assign           | 7     |
| Una                                  | The<br>ssigr             | ere are no pr<br>ned license(s<br>sedemo<br>sedemo<br>sedistino<br>sedistino  | oducts currently<br>c)<br>LangDescription<br>Solid Edge<br>Solid Edge<br>Solid Edge<br>Solid Edge | Demo<br>Demo<br>Demo bundle<br>Demo bundle               | Maintenance Expirats                                              | on License Type<br>DEMO<br>DEMO<br>DEMO<br>DEMO | Available Guantity<br>00000001<br>00000001<br>000000001<br>000000001 | Assign<br>Assign<br>Assign<br>Assign | 7     |

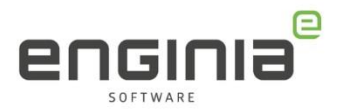

### Stap 8 • Generate License File

• Klik op 'Generate License File'.

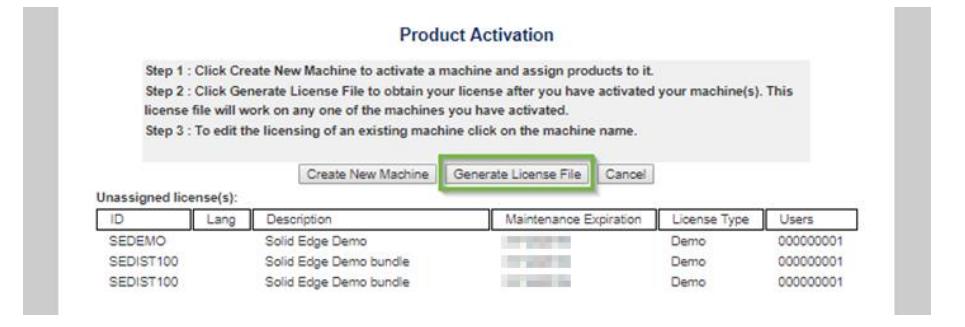

• Er volgt een pop-up met instructies. Klik op OK.

| www2.industrysoftware.automation.siemens.com meldt het<br>volgende                                                        |   |
|----------------------------------------------------------------------------------------------------|---|
| If you have created your new machine and assigned products to it,<br>perform the following steps:<br>complete activation: | ^ |
| Step 1: When the File Download dialog displays, click Save to save a<br>copy of your license file to disk.                |   |
| Step 2: Start the License Utility (located in the Solid Edge program group) and click the Browse button.                  | ~ |
| OK Annuleren                                                                                                    | ) |

Afhankelijk van de browserinstellingen:

- o start de download van het licentiebestand vanzelf;
- o zie je een pop-up om de locatie voor het licentiebestand te selecteren.

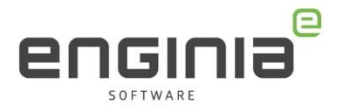

### Stap 9 • Complete activation

Start de License Utility weer op: Typ 'License Utility' in de zoekfunctie van het Windows startmenu, of klik op de Windows Startknop > Blader naar het programma 'Siemens Solid Edge 2021' > License Utility.

- 1. Selecteer 'I have a License file'.
- 2. Browse naar het opgeslagen bestand.
- 3. Selecteer 'OK'.

| Solid Edge License Utility                                                                                                    | ×                                                                                                    |
|----------------------------------------------------------------------------------------------------|----------------------------------------------------------------------------------------------------|
| Solid I                                                                                                    | Edge                                                                                                    |
| SE_LICENSE_SERVER:<br>C:\Program Files\Siemens\Solid Edge 2022<br>COMPOSITE2:<br>Select your license option<br>I have a License file<br>I have a License file<br>I have a License file<br>I have a Activation Code<br>I am Gloud enabled<br>I have a License Server name<br>I need to visit the<br>Siemens Licensing website<br>I want to use Eree 2D Drafting<br>I want to use the Viewer Mode | \Preferences\SELicense.lic Use this option if you have obtained a license file from Siemens via e-mail, download, or from your system administrator. Browse to select your license file and click OK to install it. C:\Program Files\Siemens\Solid Edge 2022\Preferences\SELicense.lic Browse2 |

Je krijgt de volgende melding:

| Solid Edg | je >                                                                          | × |
|-----------|-------------------------------------------------------------------------------|---|
| <u> </u>  | To apply the selected license, close and restart all Solid Edge applications. |   |
|           | <b>OK</b>                                                                     |   |

Het activatieproces is voltooid. Je kunt Solid Edge nu starten.

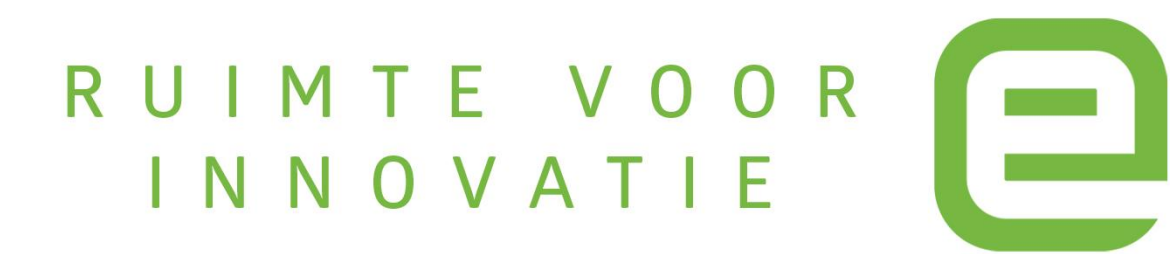